# Que faire en fin d'année avec BCDI ? Étape 2 : Désherber votre fonds documentaire (Réseau scribe)

# Table des matières

| 1- | Faire la sauvegarde de BCDI Abonnement                                                       | 1    |
|----|----------------------------------------------------------------------------------------------|------|
| 2- | Désherber vos périodiques : désherbage manuel des collections                                | 1    |
|    | 2-1 : Retirer des rayons les périodiques périmés                                             | 1    |
|    | 2-2 : Désherber par le menu Gestion du fonds / Désherbage / des périodiques                  | 1    |
|    | 2-3 : Si vous le souhaitez, supprimer les exemplaires de périodiques de votre base documenta | ire5 |
|    | 2-4 : Éditer le répertoire des périodiques                                                   | 6    |
| 3- | Désherber vos documents cotés et mis au pilon avec un numéro d'inventaire                    | 6    |
|    | 3-1 : Retirer les documents des rayons                                                       | 6    |
|    | 3-2 : Désherber par le menu Gestion du fonds / Désherbage / des supports cotés               | 6    |
|    | 3-2-1 : 4 procédures pour afficher les exemplaires à désherber                               | 7    |
|    | 3-2-2 : Sélectionner les exemplaires à mettre au pilon                                       | 9    |
|    | 3-2-3 : Mettre les exemplaires au pilon                                                      | 9    |
|    | 3-2-4 : Éditer le listing des exemplaires à mettre au pilon                                  | 11   |
|    | 3-3 : Corriger le cahier d'inventaire sous forme papier                                      | 11   |
| 4- | Les autres supports sans numéro d'inventaire                                                 | 12   |
| 5- | Supprimer les fiches orphelines                                                              | 12   |
|    |                                                                                              |      |

# <u>Consulter la fiche « Le désherbage » sur le site de l'Académie de Lyon politique documentaire</u>

http://www2.ac-lyon.fr/enseigne/documentation/poldoc/spip.php?article25

# 1- Faire la sauvegarde de BCDI Abonnement

### • Sauvegarder la base Principale (=data) avant chaque opération

(Cf. fiche en ligne sur le site académique Espace Doc Web)

# 2- Désherber vos périodiques : désherbage manuel des collections

**Principe** : Pour chaque périodique, il faut supprimer :

- la notice générale (la ou les parties composantes associées = notices de dépouillement, seront supprimées lors de la suppression de la notice générale)
  - et si vous le souhaitez la ou les fiches Exemplaires

L'<u>objectif</u> est de retirer de votre fonds documentaire les périodiques périmés et de mettre à jour votre base documentaire.

### 2-1 : Retirer des rayons les périodiques périmés

En principe, on désherbe les périodiques par année civile.

### 2-2 : Désherber par le menu Gestion du fonds / Désherbage / des périodiques

Cette fonction guide et facilite la mise au pilon des périodiques, en automatisant, par lots, le changement de statut des exemplaires à la valeur « Mise au pilon », et la suppression des notices associées sans exemplaires disponibles

#### Espace Doc web de l'Académie de Lyon

- Cliquer sur le menu Gestion du fonds, sur Désherbage puis sur des périodiques
- La fenêtre « Sélection des exemplaires de périodiques à désherber » s'ouvre
- Saisir votre équation de recherche <u>Exemple</u>: rechercher les numéros du périodique de la collection « 60 millions de consommateurs » parus en 2010

|         | er sur :           |       |                              |    |                                   |       |
|---------|--------------------|-------|------------------------------|----|-----------------------------------|-------|
| Notices |                    |       |                              |    | ou Exemplaires : codes ou numéros |       |
| 1       | Collection         | ~ = ~ | 60 millions de consommateurs |    |                                   |       |
| et      | Date parution      | ~ = ~ | 2010                         |    |                                   |       |
| et ~    | N° collection      |       |                              |    |                                   |       |
| et Exem | nplaires           |       |                              |    |                                   |       |
|         | Exemplaire         | ~ = ~ |                              |    |                                   |       |
| et ~    | Emplacement        | ~ = ~ |                              |    |                                   | <br>~ |
| ou bien |                    |       |                              |    |                                   |       |
|         | Fichier mis au pil | n     |                              | <> | Feuilleter                        |       |
|         |                    |       |                              |    |                                   |       |
|         |                    |       |                              |    |                                   |       |

- Cliquer sur le bouton 🚱 « Rechercher les exemplaires correspondants »
- L'ensemble des exemplaires correspondants à l'équation de recherche sont placés dans la « Liste des exemplaires trouvés »

| echercher a                                                                                                    |                                                                                                    |                                                                                                    |                                                                                                    |                                                                                                    |                                                                                                    |
|----------------------------------------------------------------------------------------------------|----------------------------------------------------------------------------------------------------|----------------------------------------------------------------------------------------------------|----------------------------------------------------------------------------------------------------|----------------------------------------------------------------------------------------------------|----------------------------------------------------------------------------------------------------|
| Notices                                                                                                    |                                                                                                    |                                                                                                    | ou Exemplaires : co                                                                                                    | odes ou numér                                                                                                    | os                                                                                                    |
|                                                                                                    | Collection ~ = ~                                                                                                    |                                                                                                    |                                                                                                    |                                                                                                    |                                                                                                    |
| t ~                                                                                                    | Date parution v = v                                                                                                    |                                                                                                    |                                                                                                    |                                                                                                    |                                                                                                    |
| t ~                                                                                                    | N° collection v = v                                                                                                    |                                                                                                    |                                                                                                    |                                                                                                    |                                                                                                    |
| et Exempla                                                                                                    | ires                                                                                                    |                                                                                                    |                                                                                                    |                                                                                                    |                                                                                                    |
|                                                                                                    | Exemplaire ~ = ~                                                                                                    |                                                                                                    |                                                                                                    |                                                                                                    |                                                                                                    |
|                                                                                                    |                                                                                                    |                                                                                                    |                                                                                                    |                                                                                                    |                                                                                                    |
| t v                                                                                                    | Emplacement v = v                                                                                                    |                                                                                                    |                                                                                                    |                                                                                                    |                                                                                                    |
| t ~                                                                                                    | Emplacement v = v                                                                                                    |                                                                                                    |                                                                                                    |                                                                                                    |                                                                                                    |
| t 🗸                                                                                                    | Emplacement v = v                                                                                                    |                                                                                                    |                                                                                                    | Feuilleter                                                                                                    |                                                                                                    |
| it 🗸                                                                                                    | Emplacement v = v                                                                                                    | •                                                                                                    |                                                                                                    | Feuilleter                                                                                                    |                                                                                                    |
| t ∽<br>ou bien<br>iste des exe                                                                                           | Emplacement v = v<br>Fichier mis au pilon<br>Emplaires trouvés : 11 fiches. 11 fiches sélectionnées 1/11                                                                                                    | •                                                                                                    |                                                                                                    | Feuilleter                                                                                                    |                                                                                                    |
| t ✓<br>ou bien<br>iste des exe<br>IN° Exempl                                                                             | Emplacement v = v<br>Fichier mis au pilon<br>emplaires trouvés : 11 fiches. 11 fiches sélectionnées 1/11.<br>Code exem Exemplair                                                                                                    | Emplacement C                                                                                                    | ote E. Support                                                                                                    | Feuilleter                                                                                                    | Situation                                                                                                   |
| t ✓<br>ou bien<br>iste des exe<br>N° Exempt<br>25903                                                                     | Emplacement       =                                                                                                    | Emplacement C<br>C.D.I./ Archives                                                                                                    | ote E. Support                                                                                                    | Feuilleter                                                                                                    | Situation                                                                                                   |
| t ~<br>ou bien<br>iste des exe<br>N° Exempl<br>25903<br>26019                                                            | Emplacement v = v<br>Fichier mis au pilon<br>emplaires trouvés : 11 fiches. 11 fiches sélectionnées 1/11<br>Code exem Exemplair<br>60 millions de consommateurs 445 (25903)<br>60 millions de consommateurs 446 (26019)                                                                                                    | Emplacement C<br>C.D.I./ Archives<br>C.D.I./ Archives                                                                                                    | ote E. Support<br>Périodique<br>Périodique                                                                                     | Feuilleter                                                                                                    | Situation<br>Disponible<br>Disponible                                                                       |
| t v<br>bu bien<br>ste des exe<br>N° Exempl<br>25903<br>26010<br>79981                                                    | Emplacement v = v<br>Fichier mis au pilon<br>Implaires trouvés : 11 fiches. 11 fiches sélectionnées 1/11<br>Code exem Exempla:<br>60 millions de consommateurs 445 [25903]<br>60 millions de consommateurs 446 [26019]<br>60 millions de consommateurs 447 [19981]                                                                                                    | Emplacement C<br>C.D.I./ Archives<br>C.D.I./ Archives<br>C.D.I./ Archives                                                                                                    | ote E. Support<br>Périodique<br>Périodique<br>Périodique                                                                       | Feuilleter<br>Statut<br>En-service<br>En-service                                                                                     | Situation<br>Disponible<br>Disponible<br>Disponible                                                         |
| t v<br>bien<br>ste des exe<br>N° Exempl<br>25903<br>26010<br>19981<br>26183                                              | Emplacement v = v<br>Fichier mis au pilon<br>Implaires trouvés : 11 fiches. 11 fiches sélectionnées 1/11<br>Code exem Exemplai<br>60 millions de consommateurs 445 [25903]<br>60 millions de consommateurs 445 [26019]<br>60 millions de consommateurs 447 [19981]<br>60 millions de consommateurs 448 [26183]                                                                                                    | Emplacement C<br>C.D.I./ Archives<br>C.D.I./ Archives<br>C.D.I./ Archives<br>C.D.I./ Archives                                                                                            | ote E. Support<br>Périodique<br>Périodique<br>Périodique<br>Périodique                                                         | Feuilleter<br>Statut<br>En-service<br>En-service<br>En-service                                                                       | Situation<br>Disponible<br>Disponible<br>Disponible<br>Disponible                                           |
| t v bien<br>ste des exe<br>N° Exempl<br>25903<br>26019<br>19981<br>26183<br>26374                                        | Emplacement  =   Fichier mis au pilon  Fichier mis au pilon  Code exem Exemplai  60 millions de consommateurs 445 [25903]  60 millions de consommateurs 445 [26019]  60 millions de consommateurs 447 [19981]  60 millions de consommateurs 448 [26183]  60 millions de consommateurs 449 [26374]                                                                                                    | Emplacement C<br>C.D.I/ Archives<br>C.D.I/ Archives<br>C.D.I/ Archives<br>C.D.I/ Archives                                                                                                | ote E. Support<br>Périodique<br>Périodique<br>Périodique<br>Périodique<br>Périodique                                           | Feuilleter<br>Statut<br>En-service<br>En-service<br>En-service<br>En-service                                                         | Situation<br>Disponible<br>Disponible<br>Disponible<br>Disponible                                           |
| t v bien<br>ste des exe<br>25903<br>26010<br>19981<br>26374<br>26566                                                     | Emplacement v = v<br>Fichier mis au pilon<br>Implaires trouvés : 11 fiches. 11 fiches sélectionnées 1/11.<br>Code exem Exemploi<br>60 millions de consommateurs 445 (25903)<br>60 millions de consommateurs 446 (26019)<br>60 millions de consommateurs 447 (19981)<br>60 millions de consommateurs 448 (26183)<br>60 millions de consommateurs 449 (26374)<br>60 millions de consommateurs 450 (26566)                                                                                                    | Emplacement C<br>C.D.I./ Archives<br>C.D.I./ Archives<br>C.D.I./ Archives<br>C.D.I./ Archives<br>C.D.I./ Archives                                                                        | ole E. Support<br>Périodique<br>Périodique<br>Périodique<br>Périodique<br>Périodique<br>Périodique                             | Feuilleter<br>Statut<br>En-service<br>En-service<br>En-service<br>En-service                                                         | Situation<br>Disponible<br>Disponible<br>Disponible<br>Disponible<br>Disponible                             |
| t ~ v<br>ste des exe<br>N* Exempl<br>25903<br>26913<br>26981<br>26183<br>26374<br>26566<br>12467                         | Emplacement v = v<br>Fichier mis au pilon<br>mplaires trouvés : 11 fiches. 11 fiches sélectionnées 1/11<br>Code exerr Exemploi<br>60 millions de consommateurs 445 [25903]<br>60 millions de consommateurs 446 [26019]<br>60 millions de consommateurs 447 [19981]<br>60 millions de consommateurs 448 [26183]<br>60 millions de consommateurs 448 [26374]<br>60 millions de consommateurs 445 [26374]<br>60 millions de consommateurs 450 [26566]<br>60 millions de consommateurs 451 [12467]                                                                                                    | Emplacement C<br>C.D.I./ Archives<br>C.D.I./ Archives<br>C.D.I./ Archives<br>C.D.I./ Archives<br>C.D.I./ Archives<br>C.D.I./ Archives                                                    | ote E. Support<br>Périodique<br>Périodique<br>Périodique<br>Périodique<br>Périodique<br>Périodique<br>Périodique               | Feuilleter<br>Statut<br>En-service<br>En-service<br>En-service<br>En-service<br>En-service                                           | Situation<br>Disponible<br>Disponible<br>Disponible<br>Disponible<br>Disponible<br>Disponible               |
| t v bien<br>ste des exe<br>N° Exempl<br>25903<br>26016<br>19981<br>26183<br>26183<br>26374<br>26566<br>12467<br>12-94    | Emplacement       = ~         Fichier mis au pilon         mplaires trouvés : 11 fiches. 11 fiches sélectionnées. 1/11.         Code exem         S0 millions de consommateurs 445 [25903]         60 millions de consommateurs 446 [26019]         60 millions de consommateurs 446 [26019]         60 millions de consommateurs 447 [19981]         60 millions de consommateurs 448 [26183]         60 millions de consommateurs 449 [26374]         60 millions de consommateurs 450 [26566]         60 millions de consommateurs 450 [12467]         60 millions de consommateurs 452 [12534]                                                                    | Emplacement C<br>C.D.I./ Archives<br>C.D.I./ Archives<br>C.D.I./ Archives<br>C.D.I./ Archives<br>C.D.I./ Archives<br>C.D.I./ Archives<br>C.D.I./ Archives<br>C.D.I./ Archives            | ote E. Support<br>Périodique<br>Périodique<br>Périodique<br>Périodique<br>Périodique<br>Périodique<br>Périodique               | Feuilleter<br>Statut<br>En-service<br>En-service<br>En-service<br>En-service<br>En-service<br>En-service<br>En-service               | Situation<br>Disponible<br>Disponible<br>Disponible<br>Disponible<br>Disponible<br>Disponible<br>Disponible |
| t ~ v bien<br>ste des exe<br>N* Exempl<br>25903<br>26012<br>19981<br>26183<br>26374<br>26566<br>12467<br>12,534<br>21097 | Emplacement       = ~         Fichier mis au pilon         mplaires trouvés : 11 fiches. 11 fiches sélectionnées. 1/11.         Code exem         Exemplaire         60 millions de consommateurs 445 [25903]         60 millions de consommateurs 446 [26019]         60 millions de consommateurs 447 [19981]         60 millions de consommateurs 448 [26183]         60 millions de consommateurs 449 [26374]         60 millions de consommateurs 445 [25903]         60 millions de consommateurs 445 [2666]         60 millions de consommateurs 451 [21677]         60 millions de consommateurs 452 [12534]         60 millions de consommateurs 453 [21097] | Emplacement C<br>C.D.L/ Archives<br>C.D.L/ Archives<br>C.D.L/ Archives<br>C.D.L/ Archives<br>C.D.L/ Archives<br>C.D.L/ Archives<br>C.D.L/ Archives<br>C.D.L/ Archives<br>C.D.L/ Archives | ote E. Support<br>Périodique<br>Périodique<br>Périodique<br>Périodique<br>Périodique<br>Périodique<br>Périodique<br>Périodique | Feuilleter<br>Statut<br>En-service<br>En-service<br>En-service<br>En-service<br>En-service<br>En-service<br>En-service<br>En-service | Situation<br>Disponible<br>Disponible<br>Disponible<br>Disponible<br>Disponible<br>Disponible<br>Disponible |

Remarque : Par défaut, tous les exemplaires à désherber sont sélectionnés : seuls les exemplaires cochés seront mis au pilon : Le bouton (Tout sélectionner) vous permet de cocher toute la liste

Cliquer sur le bouton Préparer mise au pilon

#### • la fenêtre « Mise au pilon des exemplaires à désherber » s'ouvre

| 5 Cel | Mise au pilon des exemplaires à désherber.        |         |          |           | — C    | ו        | × |
|-------|---------------------------------------------------|---------|----------|-----------|--------|----------|---|
| N°    | Exemplaire                                        | N° Ex.  | Code Ex. | Cote Ex.  | Motif  |          |   |
| 1     | 60 millions de consommateurs 445 [25903]          | 25903   |          |           | Périmé |          |   |
| 2     | 60 millions de consommateurs 446 [26019]          | 26019   |          |           | Périmé |          |   |
| 3     | 60 millions de consommateurs 447 [19981]          | 19981   |          |           | Périmé |          |   |
| 4     | 60 millions de consommateurs 448 [26183]          | 26183   |          |           | Périmé |          |   |
| 5     | 60 millions de consommateurs 449 [26374]          | 26374   |          |           | Périmé |          |   |
| 6     | 60 millions de consommateurs 450 [26566]          | 26566   |          |           | Périmé |          |   |
| 7     | 60 millions de consommateurs 451 [12467]          | 12467   |          |           | Périmé |          |   |
| 8     | 60 millions de consommateurs 452 [12534]          | 12534   |          |           | Périmé |          |   |
| 9     | 60 millions de consommateurs 453 [21097]          | 21097   |          |           | Périmé |          |   |
| 10    | 60 millions de consommateurs 454 [25094]          | 25094   |          |           | Périmé |          |   |
| 11    | 60 millions de consommateurs 455 [26753]          | 26753   |          |           | Périmé |          |   |
|       |                                                   |         |          |           |        | J        |   |
| ſ     |                                                   |         |          |           | - Ш    |          |   |
|       |                                                   |         |          |           | _      |          |   |
|       |                                                   |         |          |           |        |          |   |
|       |                                                   |         |          |           |        |          |   |
|       |                                                   |         |          |           |        |          |   |
|       |                                                   |         |          |           |        |          |   |
|       |                                                   |         |          |           |        |          |   |
|       |                                                   |         |          |           |        |          |   |
|       |                                                   |         |          |           |        |          |   |
|       |                                                   |         |          |           |        |          |   |
|       |                                                   |         |          |           |        |          |   |
|       |                                                   |         | Descat   | 1 Annual  |        |          | 0 |
|       | Vider le champ Emplacement des exemplaires mis au | i pilon | Rapport  | Mettre au | pilon  | <u> </u> | 8 |

Remarques :

- Pour ne pas vider le contenu du champ « Emplacement » : décocher « vider le champ Emplacement des exemplaires mis au pilon » (en bas et à gauche de votre écran)
- Par défaut, la mention « Périmé » est noté dans le champ « Motif » pour chaque exemplaire.

Information : L'index des motifs reprend les critères de la méthode IOUPI, à savoir :

I : incorrect, fausse information ...
O : ordinaire, superficiel, médiocre ...
U : usé, détérioré ...
P : périmé.
I : inadéquat, ne correspond pas au fonds ...
Autre

Cliquer sur le bouton Mettre au pilon

• Une fenêtre « Confirmation » s'ouvre et propose de « Il est conseillé d'afficher le rapport avant de procéder à la mise au pilon » des exemplaires sélectionnés

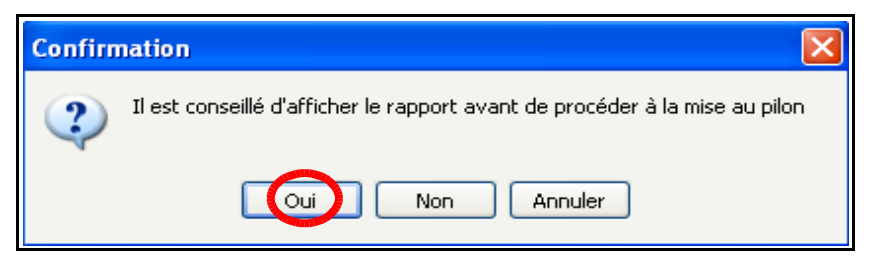

- Cliquer sur « Oui »
- Le rapport « **Désherbage des périodiques** » affiche la liste des exemplaires de périodiques mis au pilon, classés par collection et par année de parution

| Désherbage des périodiques                                          |
|---------------------------------------------------------------------|
| 60 millions de consommateurs                                        |
| Année : 2010                                                        |
| 60 millions de consommateurs 445 [25903], 01/2010, C.D.I./ Archives |
| 60 millions de consommateurs 446 [26019], 02/2010, C.D.I./ Archives |
| 60 millions de consommateurs 447 [19981], 03/2010, C.D.I./ Archives |
| 60 millions de consommateurs 448 [26183], 04/2010, C.D.I./ Archives |
| 60 millions de consommateurs 449 [26374], 05/2010, C.D.I./ Archives |
| 60 millions de consommateurs 450 [26566], 06/2010, C.D.I./ Archives |
| 60 millions de consommateurs 451 [12467], 07/2010, C.D.I./ Archives |
| 60 millions de consommateurs 452 [12534], 09/2010, C.D.I./ Archives |
| 60 millions de consommateurs 453 [21097], 10/2010, C.D.I./ Archives |
| 60 millions de consommateurs 454 [25094], 11/2010, C.D.I./ Archives |
| 60 millions de consommateurs 455 [26753], 12/2010, C.D.I./ Archives |
|                                                                     |
|                                                                     |

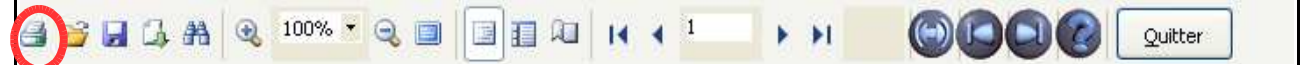

- Cliquer sur le bouton « Imprimer » pour imprimer le rapport « Désherbage des périodiques » (icône en bas et à gauche de votre écran)
- Fermer le rapport « Désherbage des périodiques »
- Une fenêtre « Confirmation » s'ouvre et propose de « Supprimer les notices sans exemplaires disponibles après mise au pilon »

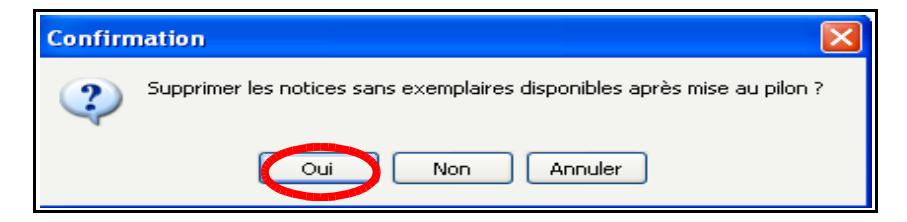

• Cliquer sur « Oui »

<u>Remarque</u> : Si vous cliquez sur « Non », le champ « Catalogue » des notices concernées sera basculé à « Non » : les notices n'apparaîtront plus au catalogue (= Recherche usager de BCDI, Bcdiweb ou e-sidoc), mais resteront visibles en mode gestionnaire.

**Informations :** Lorsqu'un exemplaire est mis au pilon par l'intermédiaire du menu Gestion du fonds > Désherbage, sa fiche subit plusieurs modifications :

- Le champ « Statut » passe à « Mis au pilon »

- Le champ « Situation » passe à « Indisponible »

- Le champ « Sortie du fonds » est renseigné à la date de mise au pilon de

#### l'exemplaire

- Le champ « Motif » (de mise au pilon) est renseigné par « Périmé »

- Fermer la fenêtre « Mise au pilon des exemplaires à désherber »
- Pour continuer votre désherbage :
  - Saisir une nouvelle équation de recherche
  - Une nouvelle fenêtre s'affiche et « Fusionner avec la sélection actuelle » est coché
  - Cocher « Remplacer la sélection actuelle »

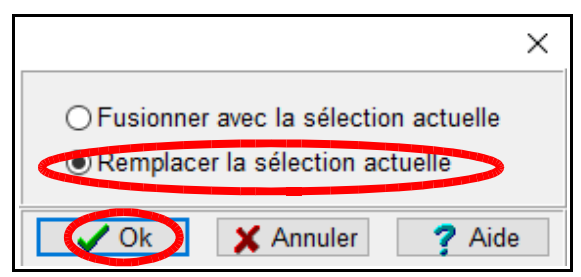

- Cliquer sur le bouton « OK »
- Suivre les consignes du début de ce paragraphe (pages 2 et suivantes)
- A la fin de votre opération de désherbage, fermer la fenêtre « Sélection des exemplaires de périodiques à désherber »

# 2-3 : Si vous le souhaitez, supprimer les exemplaires de périodiques de votre base documentaire

A la fin de la procédure de désherbage, les exemplaires de périodiques ne sont pas supprimés : ils restent dans votre base et permettent d'éditer des statistiques sur les exemplaires mis au pilon.

<u>Si vous souhaitez supprimer les exemplaires de périodiques de votre base documentaire (noter qu'il ne sera plus possible d'éditer des statistiques) : suivre la procédure suivante :</u>

- Cliquer sur le menu Recherche, sur Recherche Gestionnaire puis sur Exemplaires
- Poser l'équation de recherche. Par exemple si on veut supprimer les exemplaires de l'année 2010 pour la revue « 60 millions de consommateurs » : Support = ~Périodique~ et Statut = ~Mis au pilon~ et Sortie du fonds = ~Date du jour du désherbage~
- Pour visualiser votre résultat : dans « Format », diquer sur le bouton « Format de sortie », puis cocher « Désherbage périodiques »
- Pour classer vos fiches : dans « Classer les fiches par » :
   Supprimer le classement : cliquer sur le bouton « Description », et cliquer sur 1 > Collection et sur 2 > Date parution.
  - Mettre un nouveau classement : cliquer sur le bouton « Exemplaires », puis sur « Exemplaire » pour obtenir 1 > : Exemplaire
  - « Exemplaire » pour obtenir 1 > : Exemplaire
- Afin de pouvoir rappeler l'équation, le classement et le format de sortie ultérieurement, <u>créer et enregistrer une macro-procédure</u> :
  - Cliquer sur le bouton « Enregistrer »
  - La fenêtre « Enregistrer une recherche » s'ouvre
  - Dans «Nom du fichier», donner un nom significatif. Par exemple :

suppression\_Ex\_periodiques
- Cliquer sur le bouton « Enregistrer »

- Cliquer sur le bouton 🞯 « Lancer la recherche »
- Une fenêtre « Information » s'ouvre avec le message « Nombre de fiches trouvées : XXX »
- Cliquer sur le bouton « **OK** »
- Cliquer sur le bouton () « Voir les fiches trouvées ou les éditer »
- Après avoir vérifié le contenu de votre sélection, fermer la fenêtre « Désherbage des périodiques »
- Cliquer sur le bouton « Supprimer les fiches sélectionnées »
- La fenêtre « Confirmation » s'ouvre et affiche le message « Vous allez supprimer XXX fiche(s) : Confirmez. »
- Cliquer sur le bouton « Oui »
- La fenêtre « Confirmation » s'ouvre et affiche le message « Affichage des fiches ? »
- Cliquer sur le bouton « Oui »
- La fenêtre « Confirmation » s'ouvre et affiche le message « Suppression ? »
- Cliquer sur le bouton « Oui » supprimera une fiche et cliquer sur le bouton « Oui pour tout » supprimera toutes les fiches exemplaires sélectionnées

#### <u>Toutes les fiches Exemplaires sélectionnées avec l'équation précédente sont donc</u> <u>supprimées de votre base documentaire</u>

### 2-4 : Éditer le répertoire des périodiques

Après un désherbage de votre fonds périodiques, éditer le répertoire des périodiques est une opération qui permet de vérifier <u>rapidement</u> dans les rayons du CDI si tous les périodiques présents dans la base BCDI sont présents dans les boîtes à archives ou sur votre présentoir presse. Cette opération s'effectue par le menu « Diffusion, édition / onglet Catalogues / Répertoire des périodiques »

Consulter la fiche en ligne sur le site Espace Doc Web de l'Académie de Lyon :

« Étape 4 : Éditer le répertoire des périodiques de votre base documentaire »

# <u>3- Désherber vos documents cotés et mis au pilon avec un numéro d'inventaire</u>

L'objectif est de retirer de votre fonds documentaire les documents mis au pilon et de mettre à jour votre base documentaire

### 3-1 : Retirer les documents des rayons

### 3-2 : Désherber par le menu Gestion du fonds / Désherbage / des supports cotés

Cette fonction guide et facilite la mise au pilon des supports cotés, en automatisant, par lots, le changement de statut des exemplaires à la valeur « Mis au pilon », et la suppression des notices associées sans exemplaires disponibles

## 3-2-1 : 4 procédures pour afficher les exemplaires à désherber

- Cliquer sur le menu Gestion du fonds, sur Désherbage puis sur des supports cotés
- La fenêtre « Sélection des exemplaires de supports cotés à désherber » s'ouvre

#### • Procédure 1 : En scannant ou en saisissant les numéros ou codes exemplaires

- Cliquer dans le pavé blanc situé sous « Exemplaires : codes ou numéros » , puis **scanner** à l'aide d'une douchette les codes à barres et/ou **saisir** les numéros ou codes exemplaires

Exemple : 28193, 26132, 23132, 9743, 22433

|   | 🔀 Sélection des exemplaires de supports cotés à dé | sherber.     |             |                     |            |       |
|---|----------------------------------------------------|--------------|-------------|---------------------|------------|-------|
|   | Rechercher sur :                                   | 1            |             |                     |            |       |
| Å | Exemplaires ; codes ou numéros                     | ou Exem      | plaires     |                     | ſ          |       |
| 7 | 26132                                              |              | Exemplaire  | <u> </u>            |            |       |
|   | 23132                                              | et 🚩         | Emplacement |                     |            |       |
| V | 22433                                              | et Notice    | s           |                     |            |       |
|   |                                                    |              | Titre Ng.   | ~ = ~               |            |       |
|   |                                                    | et 🚩         | Support     | <b>~</b> = <b>~</b> |            |       |
|   | · · · · · · · · · · · · · · · · · · ·              | et 💌         | Code barre  | ~ = ~               |            |       |
|   | ou bien                                            |              |             |                     |            | 8     |
|   | Fichier mis au pilon                               |              |             | •                   | Feuilleter |       |
|   | Liste des exemplaires traivés :                    |              |             |                     |            |       |
|   | Liste des exemplaires nouves .                     |              |             |                     |            |       |
|   |                                                    |              |             |                     |            |       |
|   |                                                    |              |             |                     |            |       |
|   |                                                    |              |             |                     |            |       |
|   |                                                    |              |             |                     |            |       |
|   |                                                    |              |             |                     |            |       |
|   |                                                    |              |             |                     |            |       |
|   |                                                    |              |             |                     |            |       |
|   |                                                    |              |             |                     |            |       |
|   |                                                    |              |             |                     |            |       |
|   | Tout sélectionner Tout désélectionner Préparer     | mise au pilo | 1           |                     |            | ) 😵 🙆 |

- Cliquer sur le bouton 🚱 « Rechercher les exemplaires correspondants »

- Les exemplaires correspondants sont placés dans la « Liste des exemplaires trouvés »

| Information :                          |                                                                                                 |
|----------------------------------------|-------------------------------------------------------------------------------------------------|
| La fenêtre suivan                      | e peut s'afficher si des exemplaires sont en prêt ou mis de côté en réservation                 |
|                                        | Avertissement                                                                                   |
|                                        | 23132 : Cet exemplaire ne peut pas être mis au pilon.<br>Exemplaire sorti ou mis de côté.       |
| Cliquer sur le bo<br>exemplaires trouv | uton « <b>OK</b> » et cet exemplaire <u>ne sera pas sélectionné</u> dans la « Liste des<br>és » |

### • Procédure 2 : Par une équation de recherche

#### - Saisir votre équation de recherche

Exemple : les exemplaires de la série Flaubert ayant la cote : Série Flaubert

| 😪 Sélection des exemplaires de suppor <u>ts cotés à dés</u> | herbei  | ř.      |             |   |   |   |                |
|-------------------------------------------------------------|---------|---------|-------------|---|---|---|----------------|
| Rechercher sur :                                            | _       |         |             |   |   |   |                |
| Exemplaires : codes ou numéros                              | ou I    | Exem    | plaires     |   |   |   |                |
|                                                             |         | 6       | Cote        | ~ | = | ~ | Série Flaubert |
|                                                             | et      | ~       | Emplacement |   |   |   |                |
|                                                             | et N    | lotice  | s           |   |   |   |                |
|                                                             |         |         | Titre Ng.   | ~ | = | ~ |                |
|                                                             | et      | ~       | Support     | ~ | - | ~ |                |
| ~                                                           | et      | ~       | Code barre  | ~ |   | ~ |                |
|                                                             | <u></u> |         | 1           |   | - |   | J              |
| Fichier mis au pilon                                        |         |         |             |   |   | ~ | Feuilleter     |
| Liste des exemplaires trouves :                             |         |         |             |   |   |   |                |
| Tout sélectionner Tout désélectionner Préparer              | mise a  | u piloi |             |   |   |   | 000 80         |

- Cliquer sur le bouton 🚱 « Rechercher les exemplaires correspondants »

- L'ensemble des exemplaires correspondants à l'équation de recherche sont placés dans la « Liste des exemplaires trouvés »

| echercher sur                |                                            |       |          |        |              |           |              |      |                    |            |            |
|------------------------------|--------------------------------------------|-------|----------|--------|--------------|-----------|--------------|------|--------------------|------------|------------|
| Exemplaires : (              | codes ou numéros                           | -     | ou       | Exem   | plaires      |           |              |      |                    |            |            |
|                              |                                            | ~     |          |        | Exemplaire   | ~         | =            | ~    |                    |            |            |
|                              |                                            |       | et       | ~      | Emplacement  | *         | =            | ~    |                    |            |            |
|                              |                                            |       | ot b     | lation | 1            |           | -            | (and |                    |            |            |
|                              |                                            |       | et i     | vonce: | Titur blu    | 120       | 1_           |      |                    |            |            |
|                              |                                            |       |          |        | Titre Ng.    | ×         | -            | ×    | ll.                |            |            |
|                              |                                            |       | et       | ~      | Support      | ~         | =            | ~    |                    |            |            |
|                              | 1                                          |       | et       | ~      | Code harre   | ~         | =            | ~    |                    |            |            |
|                              |                                            |       | 1 Marine |        | Lanaria tira | 100       |              | -    | Nila.              |            |            |
| te des exem                  | plaires trouvés : 17 fiches. 17 fiche      | s sél | lection  | nées.  | 1/17         | 1         |              |      | I                  | Irrae      | 1          |
| N° Exempla C                 | code exem Exemplaire                       |       |          |        |              | 0.01//    |              |      | Cote E Support     | Statut     | Situation  |
| 3300                         | Trais sentes [3366]                        |       |          |        |              | C.D.I.M   | ⊃rui<br>⊃rof |      | Serie Flaube Livre | En contico | Disponible |
| 8368                         | Trois contes [3368]                        |       |          |        |              | CDU       | Prof         |      | Sária Flauha Livre | En-service | Disponibu  |
| 369                          | Trois contes (3369)                        |       |          |        |              | CDU       | Prof         |      | Série Flaube Livre | En-service | Disponible |
| 3371                         | Trois contes (3371)                        |       |          |        |              | C.D.I/F   | Prof         |      | Série Flaube Livre | En-service | Disponible |
| 3372                         | Trois contes [3372]                        |       |          |        |              | C.D.I./ F | Prof         |      | Série Flaube Livre | En-service | Disponible |
|                              | Trois contes [3373]                        |       |          |        |              | C.D.I./ F | Prof         |      | Série Flaube Livre | En-service | Disponible |
| 3373                         | Trois contes [3374]                        |       |          |        |              | C.D.I./ F | Prof         |      | Série Flaube Livre | En-service | Disponible |
| 3373<br>3314                 |                                            |       |          |        |              | C.D.I./ F | Prof         |      | Série Flaube Livre | En-service | Dispee     |
| 3373<br>3344<br>3376         | Trois contes [3376]                        |       |          |        |              | CDU       | Prof         |      | Série Flaube Livre | En-seni    | Disponible |
| 3373<br>3314<br>3376<br>3377 | Trois contes (3376)<br>Trois contes (3377) |       |          |        |              | 0.0.1.71  |              |      |                    |            |            |
| 9373<br>1551<br>1376<br>1377 | Trois contes [3376]<br>Trois contes [3377] |       |          |        |              | 0.0.171   | 024          |      |                    |            |            |

Information : il est possible de chercher sur les champs de la :

<u>Table exemplaires</u>: Exemplaire, Code Ex., Numéro Ex., Cote, Emplacement, Situation,
 Statut, Support, Etat, Type prêt, Date achat, Date saisie, Coût, Divers, Dernier retour de prêt
 <u>Table Notices</u>: Titre Ng., Support, Type document, Code Barre, Isbn, N° normalisé, Editeur,
 Collection, Date parution, N° collection, Issn, Langue

#### Procédure 3 : « Fichier mis au pilon »

- Cliquer sur le bouton pour rappeler un fichier texte au **format txt** contenant une liste de numéros et / ou de codes exemplaires

#### • Procédure 4 : A l'aide du bouton « Feuilleter »

- Cliquer sur le bouton Feuilleter
- Une fiche « Exemplaire » s'ouvre : rappeler alors une fiche existante
- Cliquer ensuite sur le bouton 💓 : l'exemplaire s'ajoute à la « Liste des exemplaires trouvés »
- Recommencer cette opération aussi souvent que nécessaire

## 3-2-2 : Sélectionner les exemplaires à mettre au pilon

• Seuls les exemplaires cochés seront mis au pilon

|                  |          |                                       |               | -          |         |             |        |     |      |        |         |              |            |
|------------------|----------|---------------------------------------|---------------|------------|---------|-------------|--------|-----|------|--------|---------|--------------|------------|
| ixemplaires : co | les ou r | numéros                               |               | - ou       | Exem    | olaires     |        |     |      |        |         |              |            |
|                  |          |                                       | ~             |            |         | Exemplaire  | *      | =   | ~    |        |         |              |            |
|                  |          |                                       |               | et         | ~       | Emplacement | *      | =   | *    |        |         |              |            |
|                  |          |                                       |               | et l       | Votices | s           |        |     |      |        |         |              |            |
|                  |          |                                       |               |            |         | Titre Ng.   | *      | =   | *    |        |         |              |            |
|                  |          |                                       |               | et         | *       | Support     | *      | =   | ٣    |        |         |              |            |
|                  |          |                                       | 1             | et         | ~       | Code barre  | *      | =   | ¥    |        |         |              |            |
| u hien           |          |                                       |               | ( <u>C</u> |         | 40          |        | nit |      | 6 - C  |         |              |            |
| F                | chier m  | is au pilon                           |               |            |         |             |        |     | 0    |        |         | Feuilleter   |            |
|                  | ÷        |                                       |               |            |         | W           |        |     |      |        |         |              |            |
| ste des exempla  | e ever   | ives : 4 fiches. 3 fich<br>Exemplaire | ies sele      | ctionne    | es. 3/  | 4           | Empla  | cem | entl | Cote E | Sunnort | Statut       | Situation  |
| 28193 1000       | 15033    | Germinal [28193]                      |               |            |         |             | C.D.I. |     | F    | R ZOL  | Livre   | En-service   | Disponible |
| 26132 1000       | 3592     | Bel-Ami (26132)                       | 29.920        |            |         |             | C.D.I. |     | F    | R MAU  | Livre   | En-service   | Disponible |
| 9743 1000        | 2087     | La peau de chagrin (9                 | 743]          |            |         |             | C.D.I. |     | ŀ    | R BAL  | Livre   | En-service   | Disponible |
| 22433 1000       | 1569     | Le colonel Chapert (22                | (433 <u>)</u> |            |         |             | C.D.I. |     | 1    | R BAL  | Livre   | En-service   | Disponible |
|                  |          |                                       |               |            |         |             |        |     |      |        |         |              |            |
|                  |          |                                       |               |            |         |             |        |     |      |        |         |              |            |
|                  |          |                                       |               |            |         |             |        |     |      |        |         |              |            |
|                  |          |                                       |               |            |         |             |        |     |      |        |         |              |            |
|                  |          |                                       |               |            |         |             |        |     |      |        |         |              |            |
|                  |          |                                       |               |            |         |             |        |     |      |        |         |              | 1          |
|                  |          |                                       |               |            |         |             |        |     |      |        |         |              |            |
|                  |          |                                       |               | - 22       | 244     |             |        |     |      |        |         | AND D. AVANA |            |

**<u>Remarque</u>** : Le bouton **Tout sélectionner** permet de cocher toute la liste.

### 3-2-3 : Mettre les exemplaires au pilon

- Cliquer sur le bouton Préparer mise au pilon
- La fenêtre « Mise au pilon des exemplaires à désherber » s'ouvre

| M 🔊 | 🔀 Mise au pilon des exemplaires à désherber. |        |          |          |                                                               |  |  |  |  |  |  |  |  |  |
|-----|----------------------------------------------|--------|----------|----------|---------------------------------------------------------------|--|--|--|--|--|--|--|--|--|
| N°  | Exemplaire                                   | N° Ex. | Code Ex. | Cote Ex. | Motif                                                         |  |  |  |  |  |  |  |  |  |
| 1   | Germinal [28193]                             | 28193  | 10005033 | R ZOL    | Périmé                                                        |  |  |  |  |  |  |  |  |  |
| 2   | Bel-Ami [26132]                              | 26132  | 10003592 | R MAU    | Périmé                                                        |  |  |  |  |  |  |  |  |  |
| 3   | Le colonel Chabert [22433]                   | 22433  | 10001569 | R BAL    | Périmé 🗸 🗸                                                    |  |  |  |  |  |  |  |  |  |
|     |                                              | •      |          |          | Incorrect<br>Ordinaire<br>Usé<br>Périmé<br>Inadéquat<br>Autre |  |  |  |  |  |  |  |  |  |

|          |       |             | -   | and the second second second |       |          |  |
|----------|-------|-------------|-----|------------------------------|-------|----------|--|
| Vider le | cnamp | Emplacement | des | exemplaires                  | mis a | au pilon |  |
|          |       |             |     |                              |       |          |  |

Rapport Mettre au pilon

#### Remarques :

- Pour ne pas vider le contenu du champ « Emplacement » : décocher « vider le champ Emplacement des exemplaires mis au pilon » (en bas et à gauche de votre écran)
- Par défaut, la mention « Périmé » est noté dans le champ « Motif » pour chaque exemplaire : pour sélectionner un autre motif, cliquer sur la mention « Périmé», puis sur le bouton

Informations : L'index des motifs reprend les critères de la méthode IOUPI, à savoir :

- I : incorrect, fausse information ...
- O : ordinaire, superficiel, médiocre ...
- U : usé, détérioré ...
- P : périmé.
- I : inadéquat, ne correspond pas au fonds ...
- Autre
- Cliquer sur le bouton

Mettre au pilon

• Une fenêtre « Confirmation » s'ouvre et propose de « Supprimer les notices sans exemplaires disponibles après mise au pilon »

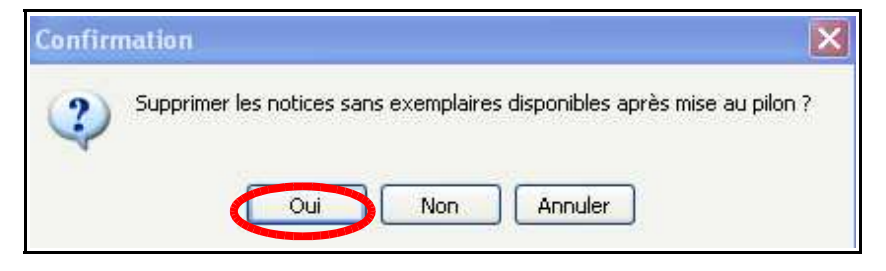

• Cliquer sur « Oui »

<u>Remarque:</u> Si vous cliquez sur « Non », le champ « Catalogue » des notices concernées sera basculé à « Non » : les notices n'apparaitront plus dans le catalogue (=Recherche usager de BCDI, Bcdiweb ou e-sidoc), mais resteront visibles en mode gestionnaire.

**() (** 

**Informations**: Lorsqu'un exemplaire est mis au pilon par l'intermédiaire du menu Gestion du fonds > Désherbage, sa fiche subit plusieurs modifications

- Le champ « Statut » passe à « Mis au pilon »

- Le champ « Situation » passe à « Indisponible »

- Le champ « Sortie du fonds » est renseigné à la date de mise au pilon de

'exemplaire

- Le champ « Motif » (de mise au pilon) est renseigné

## 3-2-4 : Éditer le listing des exemplaires à mettre au pilon

- La fenêtre « Mise au pilon des exemplaires désherbés » s'affiche
- Cliquer sur le bouton

Rapport en bas de l'écran

• Le rapport « Sortie d'inventaire » affiche la liste des exemplaires cotés mis au pilon

| Sortie d'inventaire                                                                                                    |         |       |                             |             |        |  |  |  |
|----------------------------------------------------------------------------------------------------|---------|-------|-----------------------------|-------------|--------|--|--|--|
| Document.                                                                                                    | Support | Cote  | N° enregistrement           | Emplacement | Motif  |  |  |  |
| Germinal. Dauvin, Sylvie / Dauvin, Jacques / Zola, Emile . Hatier ,<br>2003. (Classiques illustrés Hatier. Oeuvres et thèmes, 19).<br>2-218-74336-1 | Livre   | R ZOL | EX.: 10005033<br>INV: 18922 | C.D.I.      | Périmé |  |  |  |
| Le colonel Chabert. Balzac, Honoré de / Satiat, Nadine .<br>Flammarion , 2009. (GF , 1409). 978-2-08-122472-8                                       | Livre   | R BAL | 10001569                    | C.D.I.      | Périmé |  |  |  |
| Bel-Ami. Maupassant, Guy de . Pocket , 2006. (Pocket, 13043).<br>2-266-16374-4                                                                      | Livre   | R MAU | EX.: 10003592<br>INV: 18204 | C.D.I.      | Périmé |  |  |  |

#### Informations : les six colonnes indiquent respectivement :

- les références bibliographiques du document, à savoir le titre, l'auteur, l'éditeur, la date de parution, la collection, le numéro de collection et l'ISBN

- le support de l'exemplaire

- la cote de l'exemplaire

- le numéro d'enregistrement, à savoir le numéro d'exemplaire (ou le code Exemplaire, s'il est renseigné) et le numéro d'inventaire (s'il est renseigné)

- l'emplacement de l'exemplaire
- le motif de désherbage de l'exemplaire
- Cliquer sur le bouton « Imprimer » pour imprimer le rapport « Sortie d'inventaire »
- Fermer la fenêtre « Sortie d'inventaire »

### <u>3-3 : Corriger le cahier d'inventaire sous forme papier</u>

Si vous l'avez imprimé, corriger le cahier d'inventaire sous forme papier en rayant les exemplaires périmés et en indiquant « **Mis au pilon** » ou « **Perdu** » ainsi que la date

# 4- Les autres supports sans numéro d'inventaire

- Retirer des rayons les documents périmés
- Suivre les consignes du paragraphe 3 + <u>supprimer si vous le souhaitez</u>, l'exemplaire (cf. paragraphe 2-3)

# 5- Supprimer les fiches orphelines

### L'objectif est de supprimer les fiches auteurs, éditeurs et collections non rattachées à une notice.

Ces suppressions de fiches orphelines <u>doivent être absolument faîtes après les</u> <u>opérations de désherbage.</u>

| Objectif                                                                                                    | Menu utilisé                                                                              | Équation de recherche                                              | Propositions de                                                                                                    |  |
|----------------------------------------------------------------------------------------------------|-------------------------------------------------------------------------------------------|--------------------------------------------------------------------|----------------------------------------------------------------------------------------------------|--|
|                                                                                                    | pour poser                                                                                |                                                                    | correction                                                                                                    |  |
|                                                                                                    | recherche                                                                                 |                                                                    | trouvées                                                                                                    |  |
| 1- Rechercher les                                                                                                    | Gestion du fonds /                                                                        | - Dans « Fichier à                                                 | - Cliquer sur le bouton 🏢                                                                                                    |  |
| <u>auteurs non</u><br><u>rattachés à une</u><br><u>notice</u> afin                                                                                    | Harmonisation de la<br>base /<br>Supprimer les                                            | désherber », cliquer sur le bouton                                 | « Lancer la suppression par lot »                                                                                                    |  |
| d'optimiser la                                                                                                    | fiches orphelines                                                                         | - Sélectionner la table                                            |                                                                                                    |  |
| recherche                                                                                                    |                                                                                           | « Auteur »                                                         | - La fenêtre                                                                                                    |  |
|                                                                                                    |                                                                                           | <u>Ne pas décocher</u><br>« Confirmer chaque<br>suppression »      | <ul> <li>Confirmation » s'ouvre<br/>et affiche le message</li> <li>Attention ! Vous allez<br/>supprimer : ZZZ fiche(s).</li> </ul>                                      |  |
|                                                                                                    |                                                                                           | Ne pas décocher                                                    | Confirmez-vous ? »                                                                                                    |  |
|                                                                                                    |                                                                                           | « Supprimer les ressources                                         |                                                                                                    |  |
|                                                                                                    |                                                                                           | associées »                                                        | - Cliquer sur le bouton<br>« <b>Oui</b> »                                                                                                    |  |
|                                                                                                    |                                                                                           | - Cliquer sur le bouton<br>« <b>Tout cocher</b> »                  | - Cliquer sur le bouton<br>« <b>Oui</b> » supprimera une<br>fiche et cliquer sur le<br>bouton « <b>Oui pour tout</b> »<br>supprimera toutes les<br>fiches sélectionnées |  |
| 2- Rechercher les<br><u>éditeurs non</u><br><u>rattachés à une</u><br><u>notice et à une</u><br><u>collection</u> afin<br>d'optimiser la<br>recherche | Gestion du fonds /<br>Harmonisation de la<br>base /<br>Supprimer les<br>fiches orphelines | - Dans « <b>Fichier à</b><br>désherber », cliquer sur le<br>bouton | <ul> <li>Cliquer sur le bouton</li> <li>« Lancer la suppression<br/>par lot »</li> <li>La fenêtre</li> <li>« Confirmation » s'ouvre</li> </ul>                          |  |
|                                                                                                    |                                                                                           | - Sélectionner la table<br>« Editeur »                             |                                                                                                    |  |
|                                                                                                    |                                                                                           | <u>Ne pas décocher</u><br>« Confirmer chaque<br>suppression »      | et affiche le message<br>« Attention ! Vous allez<br>supprimer : ZZZ fiche(s).<br>Confirmez-vous ? »                                                                    |  |

|                                                                                                    |                                                                                           | <u>Ne pas décocher</u><br>« Supprimer les ressources<br>associées »<br>- Cliquer sur le bouton<br>« <b>Tout cocher</b> »                                                                                                    | <ul> <li>Cliquer sur le bouton</li> <li>« Oui »</li> <li>Cliquer sur le bouton</li> <li>« Oui » supprimera une fiche et cliquer sur le bouton « Oui pour tout » supprimera toutes les fiches sélectionnées</li> </ul>                                                                                                    |
|----------------------------------------------------------------------------------------------------|-------------------------------------------------------------------------------------------|----------------------------------------------------------------------------------------------------|----------------------------------------------------------------------------------------------------|
| 3- Rechercher les<br><u>collections non</u><br><u>rattachées à une</u><br><u>notice et à un</u><br><u>abonnement</u> afin<br>d'optimiser la<br>recherche | Gestion du fonds /<br>Harmonisation de la<br>base /<br>Supprimer les<br>fiches orphelines | <ul> <li>Dans « Fichier à<br/>désherber », cliquer sur le<br/>bouton </li> <li>Sélectionner la table<br/>« Collection»</li> <li><u>Ne pas décocher</u><br/>« Confirmer chaque<br/>suppression »</li> <li><u>Ne pas décocher</u><br/>« Supprimer les ressources<br/>associées »</li> <li>Cliquer sur le bouton<br/>« Tout cocher »</li> </ul> | <ul> <li>Cliquer sur le bouton</li> <li>« Lancer la suppression<br/>par lot »</li> <li>- La fenêtre</li> <li>« Confirmation » s'ouvre<br/>et affiche le message</li> <li>« Attention ! Vous allez<br/>supprimer : ZZZ fiche(s).<br/>Confirmez-vous ? »</li> <li>- Cliquer sur le bouton</li> <li>« Oui »</li> <li>- Cliquer sur le bouton</li> <li>« Oui »</li> <li>- Cliquer sur le bouton</li> <li>« Oui »</li> <li>- Cliquer sur le bouton</li> <li>« Oui »</li> <li>- Supprimera une<br/>fiche et cliquer sur le<br/>bouton « Oui pour tout »<br/>supprimera toutes les<br/>fiches sélectionnées</li> </ul> |